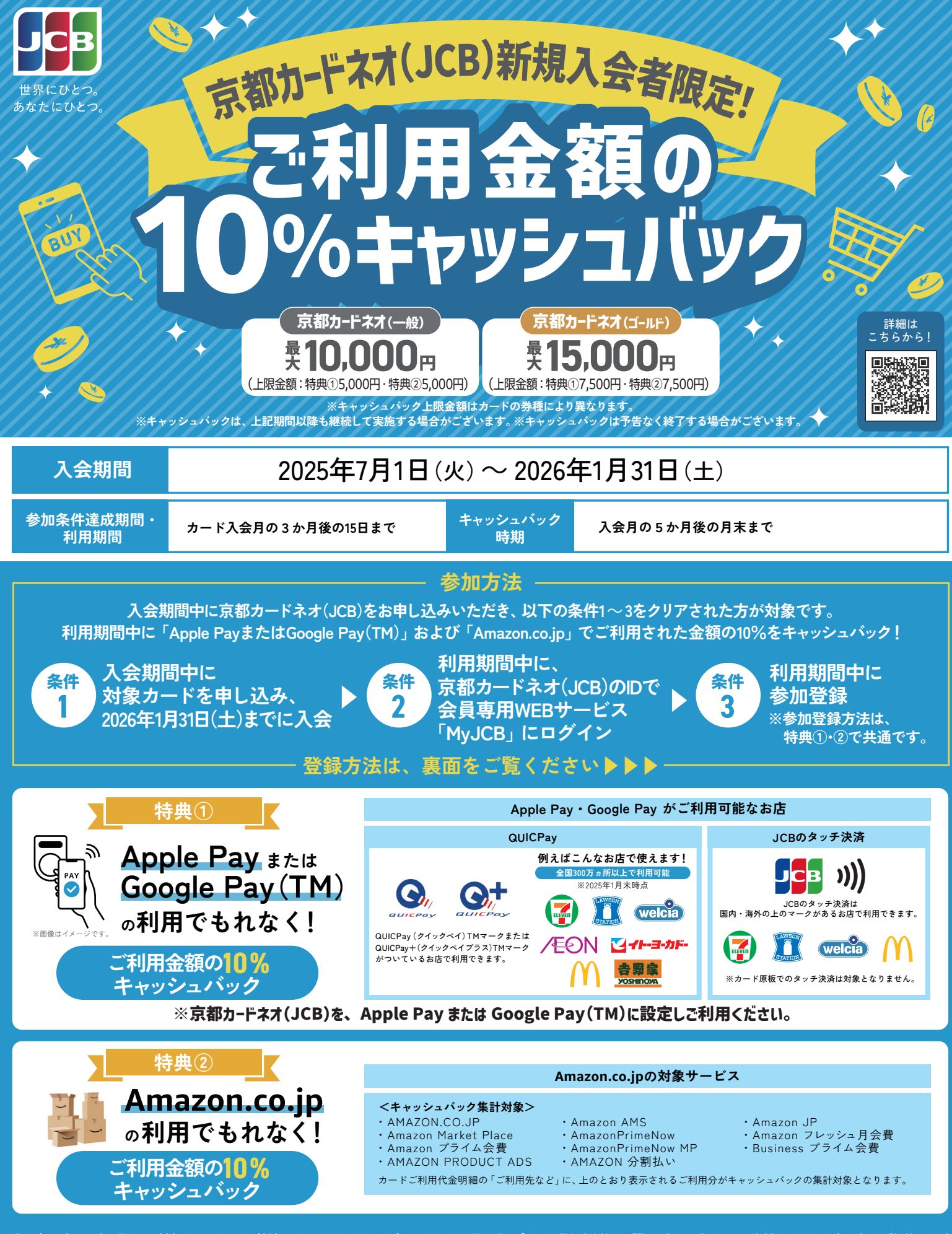

●入会日が2026年1月31日(土)までのカードが対象となります。なお、入会日はカードお届け時の「カード発行台紙」をご覧ください。●すでに、京都カードネオ(JCB)をご契約いただ いている場合、また一度退会されたカードに再入会された場合、切替されたカードの場合はキャッシュパックの対象外となります。●家族会員の利用は対象外となります。●カード入会に際 しては当行所定の審査がございます。審査の結果により、ご希望にそえない場合がございますので、ご了承ください。●利用期間中にご利用いただいたショッピングご利用金額であっても、 売上情報の到着時期によってはショッピングご利用金額の対象外となる場合がございます。●年会費、データ維持料、ショッピングリボ・分割・スキップ払いの各種手数料、キャッシングサー ビスご利用分、各種電子マネーチャージご利用分、一部Amazon.co.jpにおけるご利用分等は、ショッピングご利用金額には含まれません。●キャッシュパックの際、カードを退会またはカー ド利用停止や会員資格の取消事由に該当する場合、口座設定されていない場合、キャッシュパックの対象外となります。●本会員カードでの参加登録が必要です。 〈京都カードネオ(JCB)について〉●京都カードネオ(JCB)一般カードの年会費は初年度無料です。2年目以降は所定の条件を満たされた場合に無料となります。(年会費:本会員1,375円、 家族会員440円/枚、いずれも消費税含む)※京都カードネオ(JCB)ゴールドカードは年会費無料の対象外です。(本会員11,000円、家族会員1,100円/枚(1枚目無料)、いずれも消費税含む)

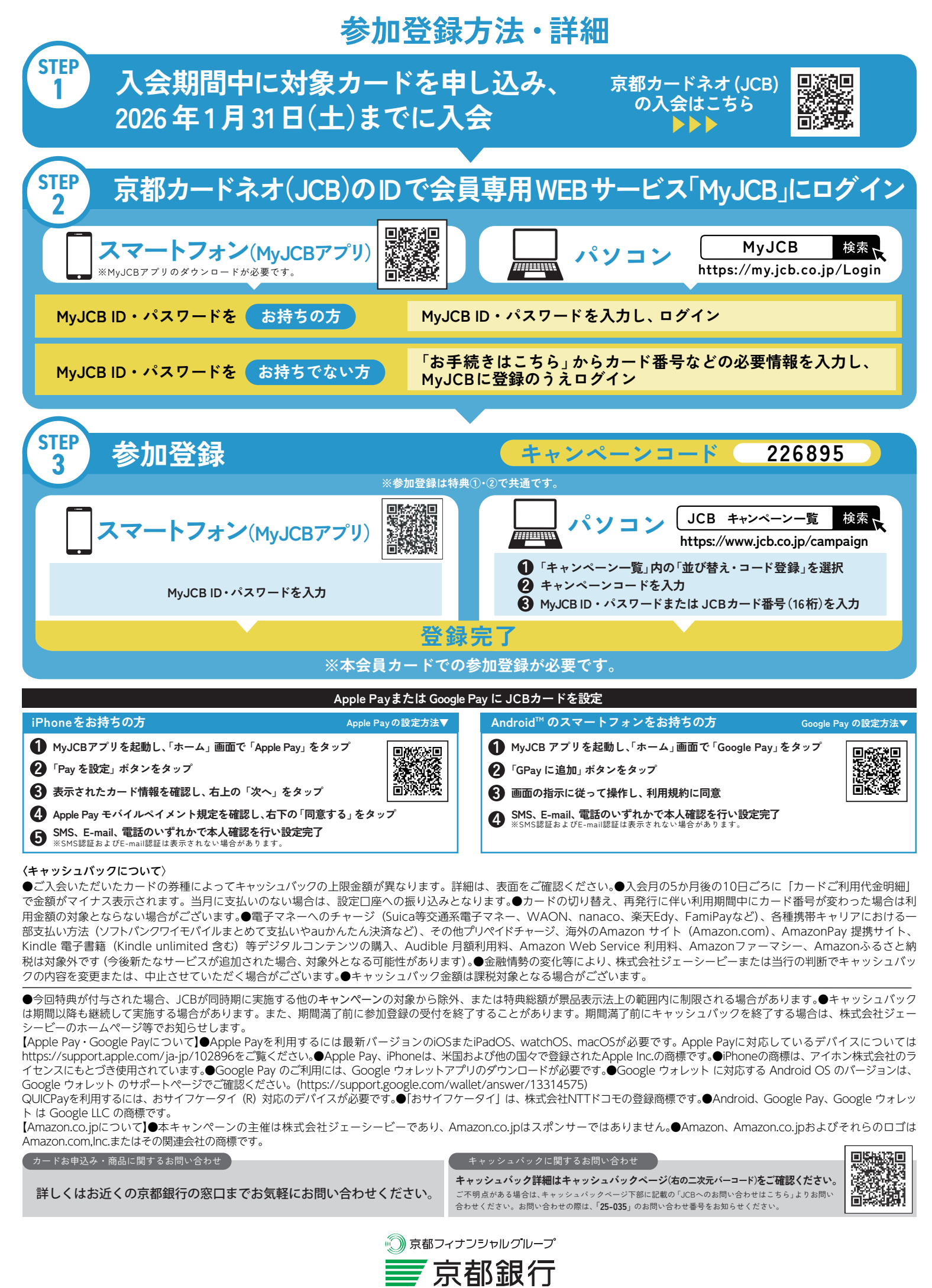